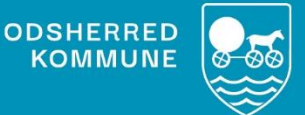

# NAVIGATIONS-SEDLER Oprette nødkald på plejecentre

Version 1.0 August 2022

## Indholdsfortegnelse

| Hvem skal arbejde med dette i Cura?           | 3 |
|-----------------------------------------------|---|
| Hvad skal udføres i Cura?                     | 3 |
| Oprette samtykke og observationer til nødkald | 3 |

### Nødkald på plejecentre

Der er mulighed for forskellige former for nødkald på plejecentre.

Nødkalds knap – en mobil knap borgeren kan have på sig og trykke på ved eksempelvis fald.

**Demensbrik** – en mobil brik den demente borger har på sig, som giver alarm hvis borgeren går fra plejecenter.

**To-vejs kommunikation** – et nødkaldeanlæg med mulighed for kommunikation mellem nødstedte borger og en modtager.

PIR sensor – bevægelsessensor der registrerer bevægelser i et afgrænset område.

**Digitalt tilsyn** – monteret sensor med indbygget kamera, der foretager tilsyn på fastlagte tidspunkter til dektektering af fald og registrering af aktiviteter.

#### Hvem skal arbejde med dette i Cura?

Plejen på plejecentrene skal udfylde samtykker, samt oprette ydelsen på det pågældende nødkald.

#### Hvad skal udføres i Cura?

Først skal samtykke til pågældende nødkald indhentes.

Hvis det drejer sig om en dement borger, skal samtykket indhentes fra pågældende værge.

Observationen "Plejecentre: Nødkald handleplan" skal oprettes og beskrives.

Herefter oprettes ydelsen Nødkald Plejecentre, hvor det beskrives hvilket/hvilke nødkald borgeren tildeles.

Afslutningsvis oprettes selve nødkaldet under hjælpemidler.....

#### Oprette samtykke og observationer til nødkald

| FASE                                                | FORKLARING                                                               | NAVIGATION                                                                                                    |
|-----------------------------------------------------|--------------------------------------------------------------------------|----------------------------------------------------------------------------------------------------|
| Udfylde samtykke<br>til nødkald på pleje-<br>centre | Tilgå borgers stamdata<br>Klik på plusset og vælg "Op-<br>ret samtykke". | Lo Stamdata<br>Q + En :<br>Tilføj intern kontaktperson<br>Tilføj professionel kontakt<br>Tilføj værge<br>Opret forebyggende hjemmebesøgskort<br>Opret samtykke<br>Opret observation |

|                                                                                                    | Vælg opstartsdato                                                                                                    | Antuller 🗸                                                                                                    |
|----------------------------------------------------------------------------------------------------|----------------------------------------------------------------------------------------------------|----------------------------------------------------------------------------------------------------|
|                                                                                                    | eller negativt samtykke.<br>Vælg kategorien: <i>Plejecen-tre: Nødkald</i><br>Beskriv under formålet hvad<br>formålet er med nødkaldet.<br>Vælg hvem der har givet<br>samtykket: Borger, Værge<br>eller stedfortræder.<br>Kryds af i at der er informe-<br>ret om, at samtykket kan<br>trækkes tilbage.             | Skidato     Velg skidato       Samtyske *     Positivit samtyske       Kategari *     Pelgicantre: Nadkak       Formal     Telf       Samtyske givet af *     Borger       Der er informeret om, at samtyske kan trækkes tilbage *     Control |
| Opret observatio-<br>nen "Plejecentre:<br>Nødkald handle-<br>plan"                                       | Tilgå borgerens overblik<br>Klik på plusset og vælg opret<br>observation.<br>Vælg observationen <i>"Pleje-<br/>centre: Nødkald handleplan"</i><br>Vælg ja eller nej til de for-<br>skellige typer af nødkald.<br>Beskriv hvorfor den/de nød-<br>kald er valgt.<br>Vælg opstartsdato og tids-<br>punkt for opstart. | <image/> <complex-block></complex-block>                                                                                                    |
| Send observatio-<br>nen: <i>"Bestilling af</i><br><i>APV hjælpemiddel"</i><br>til hjælpemiddelde-<br>pot | Tilgå borgers overblik<br>Klik på plusset og vælg "op-<br>ret observation".                                                                                                    | Q + En :<br>Opret akut aftale<br>Opret ekstra aftale<br>Opret henvendelse<br>Opret forebyggende hjemmebesøgskort<br>Opret huskeseddel<br>Opret observation                                                                                     |

Søg efter observationen "Bestilling af APV hjælpemiddel".

Vælg opret opgave

Fjern egen organisation på krydset og søg efter "Depot (Hjælpemidler)". Vælg denne.

Udfyld om der er aftaler om levering.

Scroll ned nederst på siden.

Vælg hvilket nødkald der skal bestilles: Bevægelsessensor (PIR), Digitalt tilsyn eller To-vejskommunikation.

Vælg udførelsesdato

Send opgaven ved at klikke øverst i højre hjørne på vingen.

| Sestilling af APV hjælpemiddel                                                                                                    |                                                                                                    |                                                                                                    |
|----------------------------------------------------------------------------------------------------|----------------------------------------------------------------------------------------------------|----------------------------------------------------------------------------------------------------|
| Vejledning                                                                                                    | Denne observation skal sendes direkte til hjælpemiddeldepotet. Det er de kun APV hjælpem<br>på denne liste, der kan bestilles udenom hjælpemiddelferapeuten. Hvis det anslede hjæl<br>ses på denne liste, så anvendes observationen "Ansagring om hjælpemiddel eller b | idler, som ses<br>pemiddel ikke<br>ioligændring".                                                                                                    |
| Opret en opgave                                                                                                    |                                                                                                    |                                                                                                    |
| $\frown$                                                                                                    |                                                                                                    | $\sim$                                                                                                    |
| × Depot (Hjælpernidler)                                                                                                    |                                                                                                    | >                                                                                                    |
| Aftale om levering:                                                                                                    |                                                                                                    |                                                                                                    |
| Energen anden kunstensperson eine borge                                                                                                    | (or answer one revenue).                                                                                                    |                                                                                                    |
| Relation til borger.                                                                                                    |                                                                                                    |                                                                                                    |
| Telefonnummer.                                                                                                    |                                                                                                    |                                                                                                    |
|                                                                                                    |                                                                                                    |                                                                                                    |
|                                                                                                    |                                                                                                    |                                                                                                    |
| Streen Ma                                                                                                    |                                                                                                    |                                                                                                    |
| Annuller<br>evering af hjælpersiddel: bolig<br>Hvilken der skal anvendes?                                                                                                    | Norroy Broggrees, 21 Ja<br>2012/48-0090                                                                                                    | * 🕗                                                                                                    |
| Annuller<br>Levering af Njælpemiddel: bolig<br>Hvilen der skal anvendes?                                                                                                    | Noncy Berggron, 73 år<br>231248-0900                                                                                                    | * 🕐                                                                                                    |
| Annuller Annuller Revering af Njælpermiddel: bolg Heilen der skal anvendes? Nedkaldstoor; armbånd Nedkaldstoor; huizem                                                                                                    | Noncy Berggren, 73 år<br>201248-0000<br>Vallg nedkaldes<br>Vallg nedkaldes                                                                                                    | * 💓                                                                                                    |
| Annulier Levering af Njalpemiddel: bolig Heiten der skal anvendes? Netkulstenor; ambånd Netkulstenor; belvem UUN TIL PLEJECENTRE: Loftefit og                                                                                                    | Noncy Broggen, 23 Jr<br>2012 di 5000<br>Velly nedvation<br>Velly nedvation<br>Velly nedvation                                                                                                    | * 🕑                                                                                                    |
| Arrutiler<br>Levering af hjælpemiddel: bolig<br>Hvilken der skal avendes?<br>Nedkaldsonor; annbånd<br>Nedkaldsonor; hulnren                                                                                                    | Norry Bregnes, 73 &<br>201246-leona<br>Valig redukto<br>Valig redukto                                                                                                    | Received and a second and a second and a second and a second and a second and a second and a second a second a |
| Annuller<br>Levering af hjølgemiddel: bolig<br>Hvilke der skal anvendes?<br>Nedkaldsson: ambånd<br>Nedkaldsson: halram<br>KUN TIL PLECENTRE: Loftlift og<br>Skiner                                                                                                    | Norvy Brogram, 13 å<br>2012 8 lovor<br>Vatig reskulste<br>Vatig reskulste<br>Vatig reskulste                                                                                                    | A constant of the second second      |
| Annuller Cevering af Njælpemiddel: bolig Uevering af Njælpemiddel: bolig Hvilken der skal anvendes? Netkaldstansr: antebånd Netkaldstansr: helvren KUN TLI PLEJECENTRE: Loftlift og Saltorer KUN TLI PLEJECENTRE: Netkald                                                                                                    | Newcy Berggreen, 29 å*<br>2013/05/07/0<br>Vælg nedkuldes<br>Vælg nedkuldes<br>Vælg nedkuldes                                                                                                    | A      Control      Control                                                                                                    |
| Annulier  Annulier  Levering af hjatjenniddel: bolig  Heiken der skal anvendes?  Nedkaldsanor: minbånd  Nedkaldsanor: haivem  CUNTLIP.EJECENTRE: Loftiaft og  Skinor  LUTHLOF (LUNG)  KUNTLIP.EJECENTRE: Nedkald Nedkald                                                                                                    | Nancy Brogen, 23 Jr<br>201248-0000<br>Valg nedvides<br>Valg nedvides<br>Valg nedvides<br>Valg nedvides                                                                                                    | A      Contained                                                                                                    |
| Annulier Annulier Levering af hjælpemiddel: bolig Levering af hjælpemiddel: bolig Nedkaldsons: armblad Nedkaldsons: armblad Nedkaldsons: Aurona Uttmoter (Luna) Uttmoter (Luna) Kunn TL, PELFICENTRE: Nedkald Andad Kommentar                                                                                                    | Nurry Burgmen, 13 &<br>201340 (source<br>Valig nedkarden<br>Valig nedkarden<br>Valig nedkarden<br>Valig nedkarden                                                                                                    | Constant<br>Constant<br>Constant                                                                                                    |
| Arruller Arruller Arr | Normy Broggers, 73 &<br>201246-leoni<br>Valig neskulsts<br>Valig neskulsts<br>Valig neskulsts                                                                                                    | Constant and a second and a second and      |